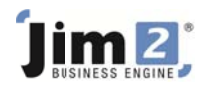

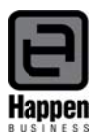

## Debtor Management using Jim2

**Payment Terms** – For effective debtor management you should ensure that your payment terms are setup correctly in your Jim2 database, and that the customers have the correct payment terms selected on their cardfiles.

Go to Tools>Setups>Cardfiles>Payment terms to check what has been setup. Add new terms if necessary (press F1 for online help).

| Accounting<br>Budgets                          | Code     | Description                             | Payment Terms          | Disc.<br>Days | Due<br>Days | Dis |
|------------------------------------------------|----------|-----------------------------------------|------------------------|---------------|-------------|-----|
| Currency                                       | COD      | Strictly COD                            | C.O.D                  | 0             | 0           |     |
| - GL Departments                               | LEG-PS-3 | 7 37 days after Invoice date, 3.00% EPD | In a given # of Days   |               | 37          |     |
| - Stock GL Groups                              | NET-I-07 | Net 7 Days from Invoice                 | In a given # of Days   | 0             | 7           |     |
| - Tax Codes                                    | NET-I-14 | Net 14 Days from Invoice                | In a given # of Days   | 0             | 14          |     |
| Banking<br>Bayment Tupe                        | NET-I-21 | Net 21 Days from Invoice                | In a given # of Days   |               | 21          |     |
| Tils                                           | NET-I-30 | Net 30 Days from Invoice                | In a given # of Days   | 0             | 30          |     |
| CardFles                                       | NET-S-EO | EOM after Statement                     | Day of Month after EOM | 31            | 31          |     |
| Contact Types<br>Payment Terms<br>Price Levels |          |                                         |                        |               |             |     |

## Customer CardFiles - Go to CardFiles>Create CardFile List for your customers,

| Name                           | Contact                                                                                                    | Address                                                                                                    | Suburb                                                                                                    | State                                                                                                    | Postcode                                                                                                    | Country                                                                                                    | Cust Terms                                                                                                    |
|--------------------------------|----------------------------------------------------------------------------------------------------|----------------------------------------------------------------------------------------------------|----------------------------------------------------------------------------------------------------|----------------------------------------------------------------------------------------------------|----------------------------------------------------------------------------------------------------|----------------------------------------------------------------------------------------------------|----------------------------------------------------------------------------------------------------|
| ABECK                          | Peter Bracken                                                                                                    | 72 Bonds Road                                                                                                    | Mortdale                                                                                                    | NSW                                                                                                    | 2223                                                                                                    | Australia                                                                                                    | Net 7 Days                                                                                                    |
| Advance Knowledge              | Pixie Strawberry                                                                                                    | Suite 1/11, Hattie Avenue                                                                                                    | Panorama                                                                                                    | SA                                                                                                    | 5041                                                                                                    | Australia                                                                                                    | COD                                                                                                    |
| Bracken Commercial Printing    | Adrian West                                                                                                    | 64 Bunbury Road                                                                                                    | Perth                                                                                                    | WA                                                                                                    | 6000                                                                                                    | Australia                                                                                                    | COD                                                                                                    |
| Checkers Printers Pty Limited  | Barry Allen                                                                                                    | Suite 24, 16 Barry Avenue                                                                                                    | Mortdale                                                                                                    | NSW                                                                                                    | 2223                                                                                                    | Australia                                                                                                    | Net 7 Days                                                                                                    |
| Computer Wholesalers           | Richard Hutchinson                                                                                                    | Unit 541-550 Liverpool Road                                                                                                    | Ashfield                                                                                                    | NSW                                                                                                    | 2131                                                                                                    | Australia                                                                                                    | COD                                                                                                    |
| Daycom Electronics Pty Limited | Anthony Veramis                                                                                                    | Unit 54, 224 Perth Street                                                                                                    | Brisbane                                                                                                    | QLD                                                                                                    | 4000                                                                                                    | Australia                                                                                                    | 5% 7, Net 21 Days                                                                                                    |
|                                | Name<br>ABECK<br>Advance Knowledge<br>Bracken Commercial Printing<br>Checkers Printers Pty Limited<br>Computer Wholesalers<br>Daycom Electronics Pty Limited | ABECK Peter Bracken<br>Advance Knowledge Pixie Strawberry<br>Bracken Commercial Printing Adrian West<br>Checkers Printers Pty Limited Barry Allen<br>Computer Wholesalers Richard Hutchinson<br>Daycom Electronics Pty Limited Anthony Veramis | Name         Lontacc         Patoress           ABECK         Peter Bracken         72 Bonds Road           Advance Knowledge         Pixie Strawberry         Suite 1/11, Hattie Avenue           Bracken Commercial Printing         Adrian West         64 Bunbury Road           Checkers Printers Pty Limited         Barry Allen         Suite 24, 16 Barry Avenue           Computer Wholesalers         Richard Hutchinson         Unit 541-550 Liverpool Road           Daycom Electronics Pty Limited         Anthony Veramis         Unit 54, 224 Perth Street | Name         Jodress         Jodress <thjodress< th=""> <thjodress< th=""> <thjodr< td=""><td>Name         Lotitact         Jadoress         Staburb         Staburb         <th< td=""><td>Name         Lontack         Padoress         South         Istate         Postcole           ABECK         Peter Bracken         72 Bonds Road         Mortdale         NSW         2223           Advance Knowledge         Pixie Strawberry         Suite 1/11, Hattle Avenue         Panorama         SA         5041           Bracken Commercial Printing         Adrian West         64 Bunbury Road         Perth         WA         6000           Checkers Printers Pty Limited         Barry Allen         Suite 24, 16 Barry Avenue         Mortdale         NSW         2223           Computer Wholesalers         Richard Hutchinson         Unit 541-550 Liverpool Road         Ashfield         NSW         2131           Daycom Electronics Pty Limited         Anthony Veramis         Unit 54, 224 Perth Street         Brisbane         QLD         4000</td><td>Name         Lotract         Address         State         Protocole         Contrivy           ABECK         Peter Bracken         72 Bonds Road         Mortfale         NSW         2223         Australia           Advance Knowledge         Pixie Strawberry         Suite 1/11, Hattle Avenue         Panorama         SA         5041         Australia           Bracken Commercial Printing         Adrian West         64 Bunbury Road         Perth         WA         6000         Australia           Checkers Printers Pty Limited         Barry Allen         Suite 24, 16 Barry Avenue         Mortdale         NSW         2223         Australia           Computer Wholesalers         Richard Hutchinson         Unit 54,1259 Uiverpool Road         Ashfeld         NSW         2131         Australia           Daycom Electronics Pty Limited         Anthony Veramis         Unit 54, 224 Perth Street         Brisbane         QLD         4000         Australia</td></th<></td></thjodr<></thjodress<></thjodress<> | Name         Lotitact         Jadoress         Staburb         Staburb <th< td=""><td>Name         Lontack         Padoress         South         Istate         Postcole           ABECK         Peter Bracken         72 Bonds Road         Mortdale         NSW         2223           Advance Knowledge         Pixie Strawberry         Suite 1/11, Hattle Avenue         Panorama         SA         5041           Bracken Commercial Printing         Adrian West         64 Bunbury Road         Perth         WA         6000           Checkers Printers Pty Limited         Barry Allen         Suite 24, 16 Barry Avenue         Mortdale         NSW         2223           Computer Wholesalers         Richard Hutchinson         Unit 541-550 Liverpool Road         Ashfield         NSW         2131           Daycom Electronics Pty Limited         Anthony Veramis         Unit 54, 224 Perth Street         Brisbane         QLD         4000</td><td>Name         Lotract         Address         State         Protocole         Contrivy           ABECK         Peter Bracken         72 Bonds Road         Mortfale         NSW         2223         Australia           Advance Knowledge         Pixie Strawberry         Suite 1/11, Hattle Avenue         Panorama         SA         5041         Australia           Bracken Commercial Printing         Adrian West         64 Bunbury Road         Perth         WA         6000         Australia           Checkers Printers Pty Limited         Barry Allen         Suite 24, 16 Barry Avenue         Mortdale         NSW         2223         Australia           Computer Wholesalers         Richard Hutchinson         Unit 54,1259 Uiverpool Road         Ashfeld         NSW         2131         Australia           Daycom Electronics Pty Limited         Anthony Veramis         Unit 54, 224 Perth Street         Brisbane         QLD         4000         Australia</td></th<> | Name         Lontack         Padoress         South         Istate         Postcole           ABECK         Peter Bracken         72 Bonds Road         Mortdale         NSW         2223           Advance Knowledge         Pixie Strawberry         Suite 1/11, Hattle Avenue         Panorama         SA         5041           Bracken Commercial Printing         Adrian West         64 Bunbury Road         Perth         WA         6000           Checkers Printers Pty Limited         Barry Allen         Suite 24, 16 Barry Avenue         Mortdale         NSW         2223           Computer Wholesalers         Richard Hutchinson         Unit 541-550 Liverpool Road         Ashfield         NSW         2131           Daycom Electronics Pty Limited         Anthony Veramis         Unit 54, 224 Perth Street         Brisbane         QLD         4000 | Name         Lotract         Address         State         Protocole         Contrivy           ABECK         Peter Bracken         72 Bonds Road         Mortfale         NSW         2223         Australia           Advance Knowledge         Pixie Strawberry         Suite 1/11, Hattle Avenue         Panorama         SA         5041         Australia           Bracken Commercial Printing         Adrian West         64 Bunbury Road         Perth         WA         6000         Australia           Checkers Printers Pty Limited         Barry Allen         Suite 24, 16 Barry Avenue         Mortdale         NSW         2223         Australia           Computer Wholesalers         Richard Hutchinson         Unit 54,1259 Uiverpool Road         Ashfeld         NSW         2131         Australia           Daycom Electronics Pty Limited         Anthony Veramis         Unit 54, 224 Perth Street         Brisbane         QLD         4000         Australia |

Check the Cust Terms on the list to ensure they are set correctly. They can be amended via the Customer Tab on the CardFile. Check the Contacts Tab to ensure that a contact phone number is entered (against the primary contact if there is more than one contact) so that it prints on the Aged Receivables Reports. You may want to save time and money by emailing invoices and statements, so you should add an Email Accounts contact type and email address for the accounts contact person.

**Debtors Notes** – Use debtor notes to add comments and set follow up dates for debt collection. The follow up dates show in the Debtors list, and turn red when the date is reached to remind you that you should follow up now.

|                                                                                  | st                                                                                                    |                                                          |      |                                                              |                                           |                                                                    |                                                   |                                                                  |                                       |                                                  |                                                                             |             | ð ×      |
|----------------------------------------------------------------------------------|----------------------------------------------------------------------------------------------------|----------------------------------------------------------|------|--------------------------------------------------------------|-------------------------------------------|--------------------------------------------------------------------|---------------------------------------------------|------------------------------------------------------------------|---------------------------------------|--------------------------------------------------|-----------------------------------------------------------------------------|-------------|----------|
| CardFile Deta                                                                    | als                                                                                                    |                                                          |      |                                                              |                                           |                                                                    |                                                   |                                                                  |                                       |                                                  | Aged By                                                                     | 100         |          |
| Ousta                                                                            |                                                                                                    | Date Due >                                               |      | Cont                                                         | act                                       |                                                                    |                                                   |                                                                  |                                       |                                                  | Invoice Date                                                                | Balance <>  | 0 *      |
| Searce                                                                           |                                                                                                    | Dute Due P                                               |      |                                                              | 104                                       |                                                                    |                                                   |                                                                  |                                       |                                                  | · invoice bate                                                              | Balance 30  |          |
| As of                                                                            | •                                                                                                    | Date Due <                                               | *    | Na                                                           | me                                        |                                                                    |                                                   |                                                                  |                                       | *                                                | C Due Date                                                                  | Balance 60  |          |
|                                                                                  |                                                                                                    | Groups                                                   |      |                                                              |                                           |                                                                    |                                                   |                                                                  |                                       | OR                                               | O bue bate                                                                  | Balance 90  |          |
| Send via                                                                         |                                                                                                    | Price Level                                              |      |                                                              |                                           |                                                                    |                                                   |                                                                  |                                       |                                                  |                                                                             | Credit Hold | -        |
| Drag a column                                                                    | n header here to gr                                                                                                 | oup by that col                                          | umn  |                                                              |                                           |                                                                    |                                                   |                                                                  |                                       |                                                  |                                                                             |             |          |
| Drag a column                                                                    | n header here to gr                                                                                                 | oup by that col                                          | lumn | Total                                                        | Curren                                    | 30 Davs                                                            | 60 Days                                           | 90 Days +                                                        | Folow Lip                             | Via                                              | Terms                                                                       | Cre         | dit Hok  |
| Drag a column                                                                    | Name                                                                                                    | oup by that col                                          | lumn | Total<br>3278.00                                             | Curren                                    | t 30 Days                                                          | 60 Days                                           | 90 Days +                                                        | Folow Up<br>24/06/2010                | Via                                              | Terms<br>Net 7 Days                                                         | Cre         | dit Hold |
| Drag a column<br>Code<br>ABECK<br>BRACKEN.PR                                     | n header here to gr<br>Name<br>ABECK<br>Bracken Commerc                                                             | oup by that col                                          | lumn | Total<br>3278.00<br>-130.00                                  | Curren<br>0.0<br>0.0                      | t 30 Days                                                          | 60 Days<br>550.00<br>0.00                         | 90 Days +<br>2728.00<br>-130.00                                  | Follow Up<br>24/06/2010               | Via<br>Print<br>Print                            | Terms<br>Net 7 Days<br>COD                                                  | Cre         | dit Hold |
| Drag a column<br>Code<br>ABECK<br>BRACKEN.PR<br>CHECKERS                         | Name<br>Name<br>ABECK<br>Bracken Commerc<br>Checkers Printers                                                       | oup by that col<br>cial Printing<br>s Pty Limited        | umn  | Total<br>3278.00<br>-130.00<br>2970.00                       | Curren<br>0.0<br>0.0<br>0.0               | t <u>30 Days</u><br>0 0.00<br>0 0.00<br>0 0.00                     | 60 Days<br>550.00<br>0.00<br>0.00                 | 90 Days +<br>2728.00<br>-130.00<br>2970.00                       | Folow Up<br>24/06/2010<br>30/06/2010  | Vla<br>Print<br>Print<br>Print                   | Terms<br>Net 7 Days<br>COD<br>Net 7 Days                                    | Cre         | dit Hold |
| Drag a column<br>Code<br>ABECK<br>BRACKEN.PR<br>CHECKERS<br>DAYCOM               | Name<br>ABECK<br>Bracken Commerc<br>Checkers Printers<br>Daycom Electroni                                           | cial Printing<br>s Pty Limited<br>cs Pty Limited         | umn  | Total<br>3278.00<br>-130.00<br>2970.00<br>2275.00            | Curren<br>0.0<br>0.0<br>0.0<br>0.0        | t <u>30 Days</u><br>0 0.00<br>0 0.00<br>0 0.00<br>0 0.00           | 60 Days<br>550.00<br>0.00<br>0.00<br>0.00         | 90 Days +<br>2728.00<br>-130.00<br>2970.00<br>2275.00            | Folow Up<br>24/06/2010<br>30/06/2010  | Via<br>Print<br>Print<br>Print<br>Print          | Terms<br>Net 7 Days<br>COD<br>Net 7 Days<br>5% 7, Net 21 Days               | Cre         | dit Hold |
| Drag a column<br>Code<br>ABECK<br>BRACKEN.PR<br>CHECKERS<br>DAYCOM<br>MODEM.COMP | n header here to gr<br>Name<br>ABECK<br>Bracken Commerce<br>Checkers Printers<br>Daycom Electroni<br>The Modem Comp | cial Printing<br>s Pty Limited<br>cs Pty Limited<br>cany | umn  | Total<br>3278.00<br>-130.00<br>2970.00<br>2275.00<br>1251.50 | Curren<br>0.0<br>0.0<br>0.0<br>0.0<br>0.0 | t <u>30 Days</u><br>0 0.00<br>0 0.00<br>0 0.00<br>0 0.00<br>0 0.00 | 60 Days<br>550.00<br>0.00<br>0.00<br>0.00<br>0.00 | 90 Days +<br>2728.00<br>-130.00<br>2970.00<br>2275.00<br>1251.50 | Follow Up<br>24/06/2010<br>30/06/2010 | Vla<br>Print<br>Print<br>Print<br>Print<br>Print | Terms<br>Net 7 Days<br>COD<br>Net 7 Days<br>5% 7, Net 21 Days<br>Net 7 Days | Cre         | dit Hold |

NOTE: It is useful to pin your debtors list, so you only have to run it each time you log into Jim2 – click on the Pin icon at the top right of the list. Press your enter key to refresh the list.

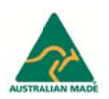

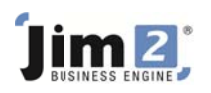

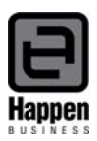

| Debtors List     |   |             |   |            |    |              | <b>1</b>     | ð × |
|------------------|---|-------------|---|------------|----|--------------|--------------|-----|
| CardFile Details |   | a           |   | 1490 US    |    | Aged By      | Balance <> 0 | 0 - |
| Qust#            |   | Date Due>   |   | IS Contact | •  | Invoice Date | Balance 30   |     |
| As of            |   | Date Due <  |   | Name       | •  |              | Balance 60   |     |
|                  |   | Groups      |   |            | OR | O Due Date   | Balance 90   |     |
| Send via         | * | Price Level | - |            |    |              | Credit Hold  | -   |

To add a Debtors Note, edit the debtor record, click on the Notes tab at the bottom and click Add. Select a note type, and a contact person (they have to be setup on the contacts tab of the cardfile), add a subject, enter the information into the body of the note and set a follow up date.

| Date    | 24/06/2010                      | Created By        | System administrator          | *             | Follow Up     | 23/06/2010    | -    |
|---------|---------------------------------|-------------------|-------------------------------|---------------|---------------|---------------|------|
| Туре    | Accounts ~                      | Contact           | Peter Bracken                 | ~             | Completed     | H Da          |      |
| ubject  | Chase payment of ove            | erdue invoices    |                               |               |               |               |      |
|         |                                 |                   |                               |               |               |               |      |
| /6/10 N | o funds received so calle       | ed Peter. He wa   | s not there so left a message | asking him to | call me back. |               |      |
|         | and a state of the state of the | volce engine to F | ater converting a promote de  | to He called  | had and advis | ad that the m | VIAN |

You can keep a record of all conversations and correspondence relating to a specific debt collection issue within one note by selecting the note and editing, so you have the entire history in one note. You can change the Follow Up date as required until the issue is resolved. You should then mark the note as Completed.

|           |                          |               |                                 |               | i onon op     | 2 100/2010 |   |
|-----------|--------------------------|---------------|---------------------------------|---------------|---------------|------------|---|
| Туре      | Accounts +               | Contact       | Peter Bracken                   | -             | Complete      | d          |   |
| Subject   | Chase payment of over    | due invoices  |                                 |               | 5             |            |   |
| 4/5/10 Eu | nds received into bank a | eccount OK    |                                 |               |               |            | _ |
| ., ., .,  |                          |               |                                 |               | - 11 I.V.     |            |   |
| 3/6/10 No | funds received so calle  | Peter. He was | s not there so left a message a | asking him to | call me back. |            |   |

You may need to set up your note types first – go to Tools>Setups>Other>Notes>Add eg Accounts, and save.

| Setup - Note Type                                          | 5        |  |
|------------------------------------------------------------|----------|--|
| Accounting                                                 | Туре     |  |
| Budgets                                                    | Accounts |  |
| Currency<br>GL Departments<br>Stock GL Groups<br>Tax Codes | Sales 63 |  |
| Banking                                                    |          |  |

**Managing your Debtors** – It is important to keep your debtor records up to date so the information within them is accurate, before you start chasing people for payment. All payments received should be entered promptly and credits applied to invoices when applicable.

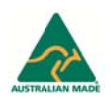

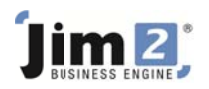

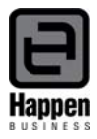

You can filter your debtors list to identify accounts with unallocated credits, so they can be verified and applied to invoices. From the selection at the top right of the Debtors List select Unallocated and run.

| Debtors List     |                |     |         |    |              | 4 🗗 🗙                      |
|------------------|----------------|-----|---------|----|--------------|----------------------------|
| CardFile Details | <br>           |     |         |    | Aged By      | Balance <> 0 *             |
| Qust#            | Date Due>      | - 3 | Contact |    | Invoice Date | Balance <> 0               |
| As of            | <br>Date Due < | *   | Name    | -  |              | Balance > 0<br>Balance < 0 |
|                  | Groups         |     |         | OR | O Due Date   | Unalocated                 |
| Send via         | Price Level +  |     |         |    |              | Credit Hold *              |

The resulting list will only contain debtor records with unapplied credits on the account.

| Debtors L     | ist                  |                |      |             |         |         |         |                     |       |                   |             | ð×        |
|---------------|----------------------|----------------|------|-------------|---------|---------|---------|---------------------|-------|-------------------|-------------|-----------|
| CardFie Del   | tails                |                |      |             |         |         |         |                     |       | Aged By           | Unallocated |           |
| <u>C</u> ust# |                      | Date Due>      |      | 15 Contact  |         |         |         |                     |       | Invoice Date      | Ralance     | 20 100    |
| As of         | -                    | Date Due <     |      | Name        |         |         |         |                     | -     |                   | Balance     | i0 E      |
|               |                      | Groups         |      |             |         |         |         |                     | OR    | Due Date          | Balance     | 0         |
| Send via      | -                    | Price Level    | -    |             |         |         |         |                     |       |                   | Credit Hold | *         |
| Drag a colun  | nn header here to gr | oup by that co | lumn |             |         |         |         |                     |       |                   |             |           |
| Code          | Name                 |                |      | Total       | Current | 30 Days | 60 Days | 90 Days + Follow Up | Via   | Terms             | Cr          | edit Hold |
| BRACKEN.PR    | Bracken Commer       | cial Printing  |      | -130.00     | 0.00    | 0.00    | 0.00    | -130.00             | Print | COD               |             | [27]      |
| OATLEY TAF    | Oately TAFE          |                |      | -13264.37 N | 0.00    | 0.00    | 0.00    | -13264.37           | Print | 5% 7, Net EOM + 5 | Days        | E         |

Any green text in the Total column indicates that there are unapplied credits on the account. If there is a credit balance then you cannot apply the credits until there are invoices to apply to.

Before starting to chase people for payment, you can filter your Debtors List by Due Date, nominate a due date and run.

| Debtuis Lis                                                                                    | t                                                                                                    |                                                                     |              |                                                                           |                                                         |                                                         |                                                           |                                                                                                   |                                                           |                                                                                                  | I 🗘                   |
|------------------------------------------------------------------------------------------------|----------------------------------------------------------------------------------------------------|---------------------------------------------------------------------|--------------|---------------------------------------------------------------------------|---------------------------------------------------------|---------------------------------------------------------|-----------------------------------------------------------|---------------------------------------------------------------------------------------------------|-----------------------------------------------------------|--------------------------------------------------------------------------------------------------|-----------------------|
| CardFile Deta                                                                                  | ls                                                                                                    |                                                                     |              |                                                                           |                                                         |                                                         |                                                           |                                                                                                   |                                                           | Aged By                                                                                          | Balance (b.O. a       |
| Qust#                                                                                          |                                                                                                    | Date Due>                                                           |              | IS Contact                                                                |                                                         |                                                         |                                                           |                                                                                                   |                                                           | Invoice Date                                                                                     | Balance <>0           |
| As of                                                                                          |                                                                                                    | Date Due <                                                          | 24/06/2010 - | Name                                                                      |                                                         |                                                         |                                                           |                                                                                                   |                                                           |                                                                                                  | Balance 30            |
|                                                                                                |                                                                                                    | Groups                                                              |              |                                                                           |                                                         |                                                         |                                                           |                                                                                                   | - 0                                                       | Due Date                                                                                         | Balance 60 Balance 90 |
| Send via                                                                                       |                                                                                                    | Price Level                                                         |              |                                                                           |                                                         |                                                         |                                                           |                                                                                                   |                                                           | 13                                                                                               | Credit Hold +         |
| Drag a column                                                                                  | header here to gro                                                                                                    | up by that c                                                        | olumn        |                                                                           |                                                         |                                                         |                                                           |                                                                                                   |                                                           |                                                                                                  |                       |
| Drag a column                                                                                  | header here to gro                                                                                                    | up by that co                                                       | alumn        | Total                                                                     | Orrent                                                  | 30 Dave                                                 | 60 Dave                                                   | 00 Dave + Enlow Up                                                                                | Ma                                                        | Tarme                                                                                            | Credit H              |
| Drag a column<br>Code                                                                          | Name                                                                                                    | up by that co                                                       | olumn        | Total 3278.00                                                             | Current                                                 | 30 Days                                                 | 60 Days                                                   | 90 Days + Follow Up                                                                               | Via                                                       | Terms<br>Net 7 Days                                                                              | Credit Ho             |
| Drag a column<br>Code<br>ABECK<br>BRACKEN.PR                                                   | header here to gro<br>Name<br>ABECK<br>Bracken Commercia                                                                | up by that co                                                       | olumn        | Total<br>3278.00<br>-130.00                                               | Current<br>0.00<br>0.00                                 | 30 Days<br>0.00<br>0.00                                 | 60 Days<br>550.00<br>0.00                                 | 90 Days + Folow Up<br>2728.00<br>-130.00                                                          | Via<br>Print<br>Print                                     | Terms<br>Net 7 Days<br>COD                                                                       | Credit Ho             |
| Drag a column<br>Code<br>ABECK<br>BRACKEN.PR<br>CHECKERS                                       | Name<br>ABECK<br>Bracken Commercia<br>Checkers Printers P                                                               | op by that of<br>al Printing<br>Pty Limited                         | olumni       | Total<br>3278.00<br>-130.00<br>2970.00                                    | Current<br>0.00<br>0.00<br>0.00                         | 30 Days<br>0.00<br>0.00<br>0.00                         | 60 Days<br>550.00<br>0.00<br>0.00                         | 90 Days + Follow Up<br>2728.00<br>-130.00<br>2970.00 30/06/2010                                   | Via<br>Print<br>Print<br>Print                            | Terms<br>Net 7 Days<br>COD<br>Net 7 Days                                                         | Credit Ho             |
| Drag a column<br>Code<br>ABECK<br>BRACKEN.PR<br>CHECKERS<br>DAYCOM                             | header here to gro<br>Name<br>ABECK<br>Bracken Commercia<br>Checkers Printers I<br>Daycom Electronice                   | up by that of<br>al Printing<br>Pty Limited<br>s Pty Limited        | olumn        | Total<br>3278.00<br>-130.00<br>2970.00<br>2275.00                         | Current<br>0.00<br>0.00<br>0.00<br>0.00                 | 30 Days<br>0.00<br>0.00<br>0.00<br>0.00                 | 60 Days<br>550.00<br>0.00<br>0.00<br>0.00                 | 90 Days + Folow Up<br>2728.00<br>-130.00<br>2970.00 30/06/2010<br>2275.00                         | Via<br>Print<br>Print<br>Print<br>Print                   | Terms<br>Net 7 Days<br>COD<br>Net 7 Days<br>5% 7, Net 21 Days                                    | Credit Ho             |
| Drag a column<br>Code<br>ABECK<br>BRACKEN.PR<br>CHECKERS<br>DAYCOM<br>MODEM.COMP               | header here to gro<br>Name<br>ABECK<br>Bracken Commercia<br>Checkers Printers I<br>Daycom Electronic<br>The Modem Compa | up by that co<br>al Printing<br>Pty Limited<br>s Pty Limited<br>any | olumn        | Total<br>3278.00<br>-130.00<br>2970.00<br>2275.00<br>1251.50              | Current<br>0.00<br>0.00<br>0.00<br>0.00<br>0.00         | 30 Days<br>0.00<br>0.00<br>0.00<br>0.00<br>0.00         | 60 Days<br>550.00<br>0.00<br>0.00<br>0.00<br>0.00         | 90 Days + Folow Up<br>2728.00<br>-130.00<br>2975.00<br>2275.00<br>1251.50                         | Via<br>Print<br>Print<br>Print<br>Print<br>Print          | Terms<br>Net 7 Days<br>COD<br>Net 7 Days<br>5% 7, Net 21 Days<br>Net 7 Days                      | Credit Ho             |
| Drag a column<br>Code<br>ABECK<br>BRACKEN.PR<br>CHECKERS<br>DAYCOM<br>MODEM.COMP<br>DATLEY.TAF | Name<br>ABECK<br>Bracken Commercia<br>Checkers Printers I<br>Daycom Electronics<br>The Modem Compe<br>Oately TAFE       | up by that or<br>al Printing<br>Pty Limited<br>s Pty Limited<br>any | olumn        | Total<br>3278.00<br>-130.00<br>2970.00<br>2275.00<br>1251.50<br>-13264.37 | Current<br>0.00<br>0.00<br>0.00<br>0.00<br>0.00<br>0.00 | 30 Days<br>0.00<br>0.00<br>0.00<br>0.00<br>0.00<br>0.00 | 60 Days<br>550.00<br>0.00<br>0.00<br>0.00<br>0.00<br>0.00 | 90 Days + Folow Up<br>2728.00<br>-130.00<br>2970.00 30/06/2010<br>2275.00<br>1251.50<br>-13264.37 | Via<br>Print<br>Print<br>Print<br>Print<br>Print<br>Print | Terms<br>Net 7 Days<br>COD<br>Net 7 Days<br>5% 7, Net 21 Days<br>Net 7 Days<br>5% 7, Net EOM + 5 | Credit He             |

The resulting list will include only invoices that are due for payment up to the date you have set. You can print the Detailed Aged Receivables Report to reflect the information in the list for the debt collection person to work from.

| Preview | Email | Report | Aged Receivable Detailed | 6 | <b>*</b> |
|---------|-------|--------|--------------------------|---|----------|
|         |       | Debto  | r List Reports           |   | J        |

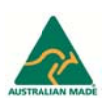

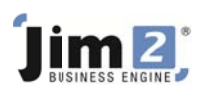

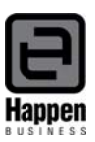

| Aged Receivables |                                                                                                    |
|------------------|----------------------------------------------------------------------------------------------------|
| As of: Curre     | nt                                                                                                    |
| Aging Method     |                                                                                                    |
| Period           |                                                                                                    |
| Oate             |                                                                                                    |
| Aged by          |                                                                                                    |
| Invoice date     |                                                                                                    |
| Oate Due date    | and the second second s |
| Factored         | -0                                                                                                    |
| Factored         |                                                                                                    |
| Factor Date      | <b>•</b>                                                                                                    |
| ОК               | Cancel                                                                                                    |

**Cardfile Groups** – You may have more than one person responsible for debt collection, and each person may be responsible for a specific group of customers. You can use Cardfile Groups (Non Report Level) to assign the debtors to the person responsible for their account. Each person can then run their Debtors List and reports based on only the customers they are responsible for – the group Ros is selected in the example below.

| Debtors I   | List                           |                                |              |         |         |         |         |                     |       |                   |             | ð×        |
|-------------|--------------------------------|--------------------------------|--------------|---------|---------|---------|---------|---------------------|-------|-------------------|-------------|-----------|
| CardFie De  | Aged By                        | Balance <                      | >0 *         |         |         |         |         |                     |       |                   |             |           |
| Qust#       |                                | Date Due> - IS Contact         |              |         |         |         |         |                     |       |                   | Balance     | 30 1      |
| As of       | -                              | - Date Due < 24/06/2010 - Name |              |         |         |         |         |                     |       | ]                 | Balance     | 60        |
|             |                                | Groups                         | Groups Ros O |         |         |         |         |                     |       | Due Date          | Balance     | 90 🔳      |
| Send via    | •                              | Price Level                    | * 43         |         |         |         |         |                     |       |                   | Credit Hold | -         |
| Drag a colu | mn header here to gro          | sup by that c                  | olumn        |         |         |         |         |                     |       |                   |             |           |
| Code        | Name                           |                                |              | Total   | Current | 30 Days | 60 Days | 90 Days + Follow Up | Via   | Terms             | 0           | edit Hold |
| ABECK       | ABECK                          |                                |              | 3278.00 | 0.00    | 0.00    | 550.00  | 2728.00             | Print | Net 7 Days        |             | (#C)      |
| DAYCON      | Daycom Electronics Pty Limited |                                |              | 2275.00 | 0.00    | 0.00    | 0.00    | 2275.00             | Print | 5% 7, Net 21 Days |             | 107       |

To add Cardfile Groups go to Tools>Groups>Cardfile>Non Report Level right click on 'Root' and add Group.

| Report Non Report Regions |            |                                |        |
|---------------------------|------------|--------------------------------|--------|
| Group                     | Code       | Description                    | Region |
| I 🔁 (root)                | ABECK      | ABECK                          |        |
| Ros N                     | ADV.KNOW   | Advance Knowledge              |        |
| -                         | BRACKEN.PR | Bracken Commercial Printing    |        |
|                           | CHECKERS   | Checkers Printers Pty Limited  |        |
|                           | COMP.WHOLE | Computer Wholesalers           |        |
|                           | DAYCOM     | Daycom Electronics Pty Limited |        |

With 'Root' selected you can see all customer records. You can left click on the relevant records to select them, and holding the left mouse button down you can drag them into the relevant group.

For further assistance or information please call Happen support on 02 9570 4696 or email support@happen.biz

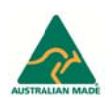